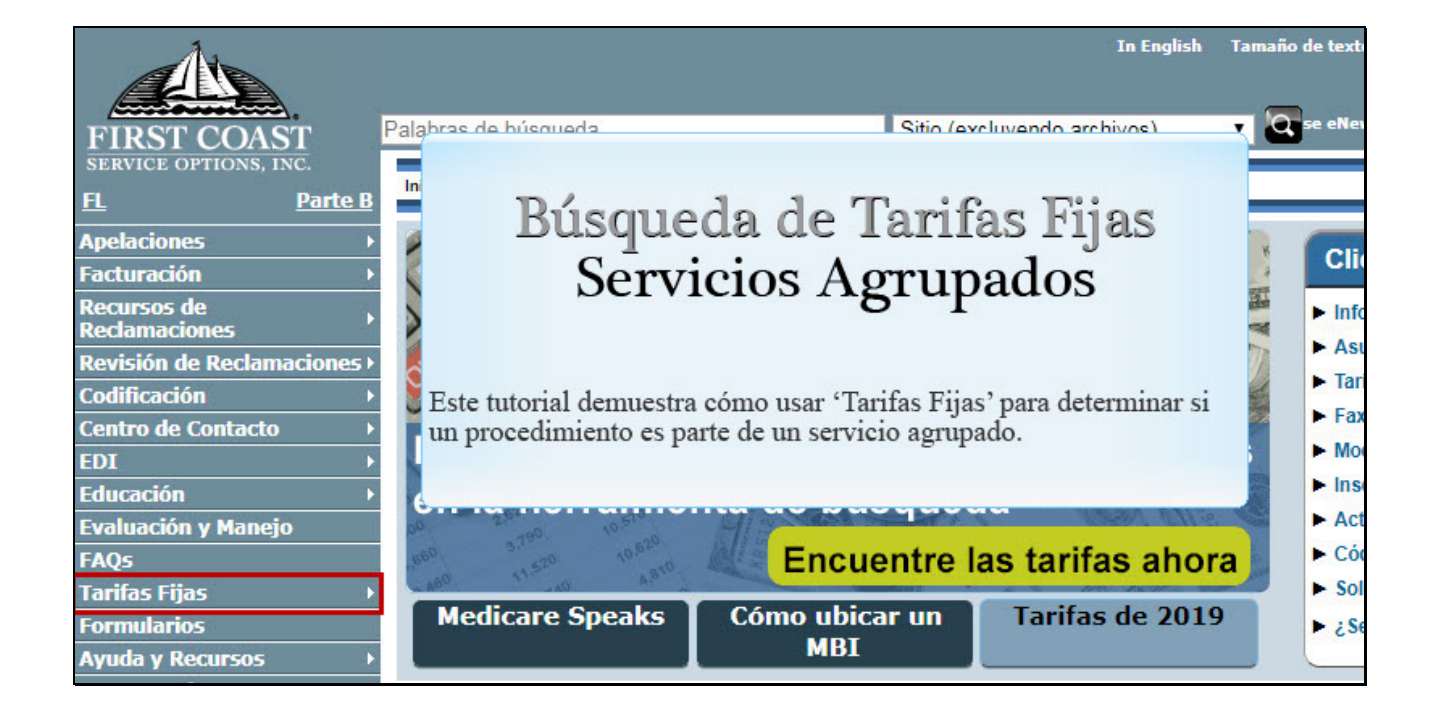

Text Captions: Búsqueda de Tarifas Fijas Servicios Agrupados

Este tutorial demuestra cómo usar 'Tarifas Fijas' para determinar si un procedimiento es parte de un servicio agrupado. Búsqueda de Tarifas Fijas

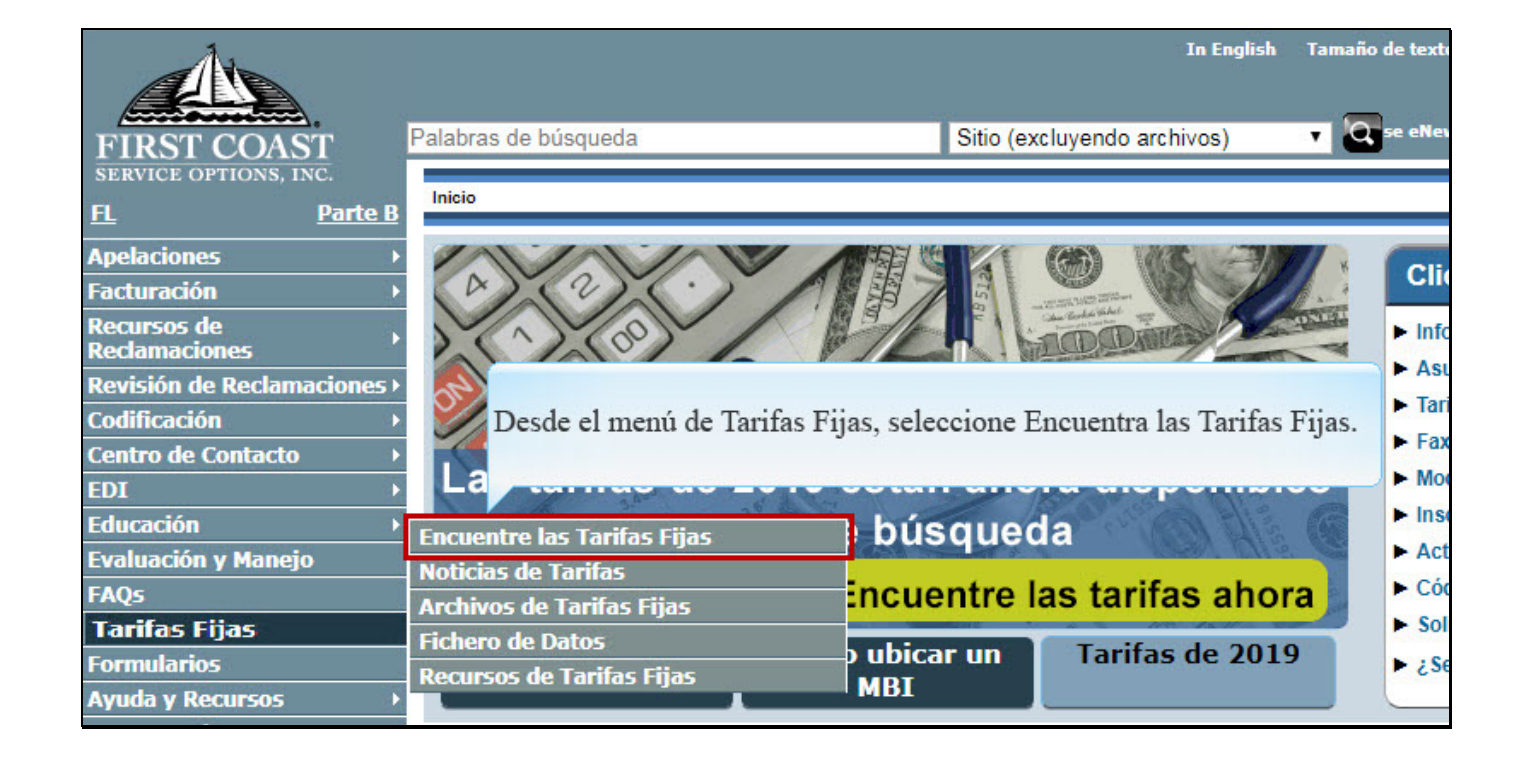

Text Captions: Desde el menú de Tarifas Fijas, seleccione Encuentra las Tarifas Fijas.

| ligo de procedimiento, local | dad y la fecha de servicio.                   |                                                                            |
|------------------------------|-----------------------------------------------|----------------------------------------------------------------------------|
| * Requerido                  |                                               | Más información                                                            |
| Colorison torify file        |                                               | >> La guía de instrucciones                                                |
| Código de procedimiento      | Seleccione uno                                | Definiciones de indicadores de políti<br>de MPFS                           |
| Fecha del Servicio           | * MM/DD/YYYY                                  | Las tarifas fijas en formato PDF,<br>texto, o Excel                        |
| Localización-localidad       | * Seleccione uno 🗸 👔                          | Las últimas noticias acerca de las<br>tarifas fijas                        |
|                              | Buscar Restablecer                            | Búsqueda en la tarifa fija nacional<br>para médicos en el sitio web de CMS |
| El recuadro de "Más in       | formación" en la página de búsqueda de tarifa | S Las vacunas de virus de la gripe<br>estacional en el sitio web de CMS    |

Text Captions: El recuadro de "Más información" en la página de búsqueda de tarifas fijas provee enlaces a información de gran ayuda tal como una guía de ayuda en línea, definiciones de indicador de política de tarifas fijas (MPFS) de Medicare, PDF, texto o tarifas fijas en Excel, etc.

| Seleccione tarif                                                                                                    | fa fija.                                                                                                    |
|----------------------------------------------------------------------------------------------------|----------------------------------------------------------------------------------------------------|
| * Requerido<br>Seleccione tarifa fija * Seleccione uno ♥<br>Código de procedimiento *<br>Fecha del Servicio * MM/DD/YYYY IS<br>Localización-localidad * Seleccione uno ♥ ()<br>Buscar Restablecer | <ul> <li>La guía de instrucciones</li> <li>Definiciones de indicadores de polít<br/>de MPFS</li> <li>Las tarifas fijas en formato PDF,<br/>texto, o Excel</li> <li>Las últimas noticias acerca de las<br/>tarifas fijas</li> <li>Búsqueda en la tarifa fija nacional<br/>para médicos en el sitio web de CM<br/>Las vacunas de virus de la gripe<br/>estacional en el sitio web de CMS</li> </ul> |

Text Captions: Haga clic en la flecha del menú desplegable de Seleccione tarifa fija.

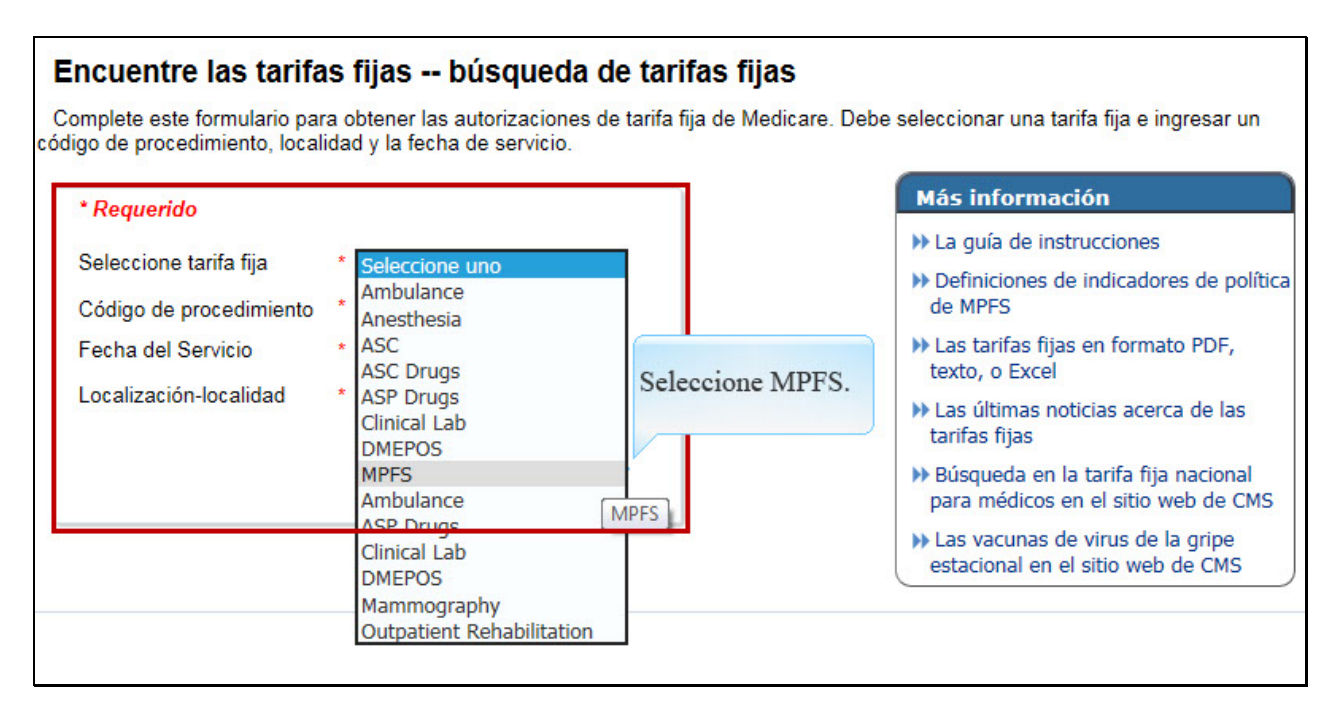

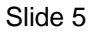

Text Captions: Seleccione MPFS.

| * Requerido                                                                                       | _           |                 | Usaremos el código de | lás información                                                                                                    |
|---------------------------------------------------------------------------------------------------|-------------|-----------------|-----------------------|----------------------------------------------------------------------------------------------------|
| Seleccione tarifa fija<br>Código de procedimiento<br>Fecha del Servicio<br>Localización-localidad | *<br>*<br>* | MPFS            | procedimiento 36416.  | <ul> <li>La guía de instrucciones</li> <li>Definiciones de indicadores de políti<br/>de MPFS</li> <li>Las tarifas fijas en formato PDF,<br/>texto, o Excel</li> <li>Las últimas noticias acerca de las<br/>tarifas fijas</li> </ul> |
|                                                                                                   |             | Buscar Restable | cer                   | <ul> <li>» Búsqueda en la tarifa fija nacional<br/>para médicos en el sitio web de CMS</li> <li>» Las vacunas de virus de la gripe<br/>estacional en el sitio web de CMS</li> </ul>                                                 |

Text Captions: Usaremos el código de procedimiento 36416.

| * Requerido                                  |                                                              | Más información                                                                                                    |
|----------------------------------------------|--------------------------------------------------------------|----------------------------------------------------------------------------------------------------|
| Seleccione tarifa fija                       | * MPFS Haga clie<br>* 36416                                  | c en el calendario para ingresar la servicio'.                                                                                                    |
| Fecha del Servicio<br>Localización-localidad | * MM/DD/YYYY 🔯<br>* Seleccione uno 🔽 👔<br>Buscar Restablecer | <ul> <li>Las tarifas fijas en formato PDF,<br/>texto, o Excel</li> <li>Las últimas noticias acerca de las<br/>tarifas fijas</li> <li>Búsqueda en la tarifa fija nacional</li> </ul> |
|                                              |                                                              | <ul> <li>&gt; Las vacunas de virus de la gripe<br/>estacional en el sitio web de CMS</li> </ul>                                                                                     |

Text Captions: Haga clic en el calendario para ingresar la 'fecha de servicio'.

| * Requerido                             |                         |                                                     |                                                     | Más información                                                                                 |
|-----------------------------------------|-------------------------|-----------------------------------------------------|-----------------------------------------------------|-------------------------------------------------------------------------------------------------|
| Calassiana tasifa (                     |                         |                                                     |                                                     | >> La guía de instrucciones                                                                     |
| Seleccione tarifa f<br>Código de proced | imiento *               | MPFS<br>36416                                       |                                                     | Definiciones de indicadores de polítie<br>de MPFS                                               |
| echa del Servicio * MM/DD/YYYY 🔯        |                         | DD/YYYY 🔯                                           | Las tarifas fijas en formato PDF,<br>texto, o Excel |                                                                                                 |
| ocalización-loca                        | ▼ 2019 🗘 🕨              | Las últimas noticias acerca de las<br>tarifas fijas |                                                     |                                                                                                 |
|                                         | Sun Mon<br>26 27<br>2 3 | 28<br>4                                             | Seleccione la 'Fecha del<br>Servicio'.              | <ul> <li>Búsqueda en la tarifa fija nacional<br/>para médicos en el sitio web de CMS</li> </ul> |
|                                         | 9 10<br>16 17           | 11                                                  | 12 13 14 15                                         | Las vacunas de virus de la gripe<br>estacional en el sitio web de CMS                           |
|                                         | 23 24                   | 25                                                  | 26 27 28 29                                         |                                                                                                 |
|                                         | 30 1                    | 2                                                   | 3 4 5 6                                             |                                                                                                 |

Text Captions: Seleccione la 'Fecha del Servicio'.

| Doguorido                  |                      | Más información                                                            |
|----------------------------|----------------------|----------------------------------------------------------------------------|
| Requendo                   |                      | >> La quía de instrucciones                                                |
| Seleccione tarifa fija     | * MPFS T             | >> Indicadores de pago de ASC                                              |
| Código de<br>procedimiento | * 36416 Haga clic et | n 'Localización-localidad'.                                                |
| Fecha del Servicio         | * 6/18/2019          | mato PDF, texto,                                                           |
| Localización-              | * Seleccione uno 🔻 🚯 | o Excel                                                                    |
| Localizacion-<br>localidad |                      | Las últimas noticias acerca de las<br>tarifas fijas                        |
|                            | Buscar Restablecer   | Búsqueda en la tarifa fija nacional para<br>médicos en el sitio web de CMS |
|                            |                      | Las vacunas de virus de la gripe<br>estacional en el sitio web de CMS      |

Text Captions: Haga clic en 'Localización-localidad'.

| Requerido                  |   |                              |   |                |            | Más inform                                             | ación                          |
|----------------------------|---|------------------------------|---|----------------|------------|--------------------------------------------------------|--------------------------------|
| Seleccione tarifa fija     | * | MPFS                         | ۲ |                |            | <ul> <li>La guía de in</li> <li>Indicadores</li> </ul> | nstrucciones<br>de pago de ASC |
| Código de<br>procedimiento | * | 36416                        |   |                |            | Definiciones                                           | de indicadores de política     |
| echa del Servicio          | * | 6/18/2019                    |   | 20             |            | >> Las tarifas fi                                      | ijas en formato PDF, texto,    |
| .ocalización-              | * | Seleccione uno               | 5 | Seleccione 'Fi | lorida-99' | del menú                                               |                                |
| ocalidad                   |   | Seleccione uno<br>Florida-03 | C | desplegable.   |            |                                                        | oticias acerca de las          |
|                            |   | Florida-04                   |   | PCer           |            | Búsqueda er                                            | n la tarifa fija nacional para |

Text Captions: Seleccione 'Florida-99' del menú desplegable.

| • Requerido             | 1                              | Más información                                                                                 |
|-------------------------|--------------------------------|-------------------------------------------------------------------------------------------------|
| Seleccione tarifa fiia  | * MPES                         | ▶ La guía de instrucciones                                                                      |
| Código de procedimiento | * 36416                        | <ul> <li>Definiciones de indicadores de polític<br/>de MPFS</li> </ul>                          |
| Fecha del Servicio      | * 6/27/2017                    | >> Las tarifas fijas en formato PDF,                                                            |
| Localización-localidad  | * Florida-99                   | <ul> <li>Las últimas noticias acerca de las<br/>tarifas fijas</li> </ul>                        |
|                         | Buscar Restablecer             | <ul> <li>Búsqueda en la tarifa fija nacional<br/>para médicos en el sitio web de CMS</li> </ul> |
|                         | Uses alia en al hatón (Pussan' | ► Las vacunas de virus de la gripe<br>estacional en el sitio web de CMS                         |

Text Captions: Haga clic en el botón 'Buscar'.

|                                                                                                    | 0.00                                                                  | FAC NON PAR 🔞                                                                                                    | 0.00                                                             |
|----------------------------------------------------------------------------------------------------|-----------------------------------------------------------------------|----------------------------------------------------------------------------------------------------|------------------------------------------------------------------|
| FAC LC 🔞                                                                                                    | 0.00                                                                  | FAC LC @                                                                                                    | 0.00                                                             |
| FAC eRx LC @                                                                                                    | N/A                                                                   | FAC eRx LC @                                                                                                    | N/A                                                              |
| FAC EHR LC @                                                                                                    | N/A                                                                   | FAC EHR LC @                                                                                                    | N/A                                                              |
| FAC PQRS LC @                                                                                                    | N/A                                                                   | FAC PQRS LC @                                                                                                    | N/A                                                              |
| FAC EHR PQRS LC @                                                                                                    | N/A                                                                   | FAC EHR PQRS LC @                                                                                                    | N/A                                                              |
| FAC 2014 eRx/EHR LC @                                                                                                    | N/A                                                                   | FAC 2014 eRx/EHR LC @                                                                                                    | N/A                                                              |
| FAC 2014 eRx/EHR PQRS LC @                                                                                                    | N/A                                                                   | FAC 2014 eRx/EHR PQRS LC @                                                                                                    | N/A                                                              |
|                                                                                                    |                                                                       |                                                                                                    |                                                                  |
| Status @<br>Global Surgery @<br>Facility Pricing @<br>la sección 'Policy Ir                                                                                                    | se muestre, en<br>dicators'                                           | cuentre Ø                                                                                                    | 0.0                                                              |
| Status @<br>Global Surgery @<br>Facility Pricing @<br>PC/TC @                                                                                                    | se muestre, en<br>idicators'.                                         | cuentre @<br>rsion Factor @<br>= Factor @                                                                                                    | 0.0<br>0.0                                                       |
| Status @<br>Global Surgery @<br>Facility Pricing @<br>PC/TC @<br>Preoperative Percentage @                                                                                                    | se muestre, en<br>adicators'.<br>0.0                                  | cuentre<br>rsion Factor @<br>9 Factor @<br>Work RVU @                                                                                                    | 0.0<br>0.0<br>0.0                                                |
| Status @<br>Global Surgery @<br>Facility Pricing @<br>PC/TC @<br>Preoperative Percentage @<br>Intraoperative Percentage @                                                                                                    | se muestre, end<br>adicators'.<br>0.0<br>0.0                          | wentre<br>sion Factor<br>Factor<br>Work RVU<br>FAC PE RVU<br>P                                                                                                    | 0.0<br>0.0<br>0.0<br>0.0                                         |
| Status @<br>Global Surgery @<br>Facility Pricing @<br>PC/TC @<br>Preoperative Percentage @<br>Intraoperative Percentage @<br>Postoperative Percentage @                                                                                                    | se muestre, end<br>adicators'.<br>0.0<br>0.0<br>0.0                   | wentre<br>sion Factor @<br>Factor @<br>Work RVU @<br>FAC PE RVU @<br>NON FAC PE RVU @                                                                                                    | 0.0<br>0.0<br>0.0<br>0.0<br>0.0                                  |
| Status @<br>Global Surgery @<br>Facility Pricing @<br>PC/TC @<br>Preoperative Percentage @<br>Intraoperative Percentage @<br>Postoperative Percentage @<br>Multiple Surgery @                                                                                      | se muestre, end<br>adicators'.<br>0.0<br>0.0<br>0.0<br>9              | Cuentre<br>rsion Factor @<br>P Factor @<br>Work RVU @<br>FAC PE RVU @<br>NON FAC PE RVU @<br>Malpractice RVU @                                                                                                    | 0.0<br>0.0<br>0.0<br>0.0<br>0.0<br>0.0                           |
| Status @<br>Global Surgery @<br>Facility Pricing @<br>PC/TC @<br>Preoperative Percentage @<br>Intraoperative Percentage @<br>Postoperative Percentage @<br>Multiple Surgery @<br>Bilateral Surgery @                                                               | se muestre, end<br>adicators'.<br>0.0<br>0.0<br>0.0<br>9<br>9         | Cuentre<br>rsion Factor @<br>Pactor @<br>Work RVU @<br>FAC PE RVU @<br>NON FAC PE RVU @<br>Malpractice RVU @<br>Work GPCI @                                                                                                    | 0.0<br>0.0<br>0.0<br>0.0<br>0.0<br>0.0<br>1.0                    |
| Status @<br>Global Surgery @<br>Facility Pricing @<br>PC/TC @<br>Preoperative Percentage @<br>Intraoperative Percentage @<br>Postoperative Percentage @<br>Multiple Surgery @<br>Bilateral Surgery @<br>Assistant At Surgery @                                     | se muestre, end<br>adicators'.<br>0.0<br>0.0<br>0.0<br>9<br>9<br>9    | Cuentre<br>rsion Factor @<br>= Factor @<br>Work RVU @<br>FAC PE RVU @<br>NON FAC PE RVU @<br>Malpractice RVU @<br>Work GPCI @<br>Practice GPCI @                                                                                                    | 0.0<br>0.0<br>0.0<br>0.0<br>0.0<br>1.0<br>0.956                  |
| Status @<br>Global Surgery @<br>Facility Pricing @<br>PC/TC @<br>Preoperative Percentage @<br>Intraoperative Percentage @<br>Postoperative Percentage @<br>Multiple Surgery @<br>Bilateral Surgery @<br>Assistant At Surgery @<br>Two Surgeons @                   | se muestre, end<br>adicators'.<br>0.0<br>0.0<br>9<br>9<br>9<br>9      | cuentre              e rsion Factor              e rsion Factor              e | 0.0<br>0.0<br>0.0<br>0.0<br>0.0<br>1.0<br>0.956<br>1.337         |
| Status @<br>Global Surgery @<br>Facility Pricing @<br>PC/TC @<br>Preoperative Percentage @<br>Intraoperative Percentage @<br>Postoperative Percentage @<br>Multiple Surgery @<br>Bilateral Surgery @<br>Assistant At Surgery @<br>Two Surgeons @<br>Team Surgery @ | se muestre, end<br>adicators'.<br>0.0<br>0.0<br>9<br>9<br>9<br>9<br>9 | cuentre              e rsion Factor              e rsion Factor              e | 0.0<br>0.0<br>0.0<br>0.0<br>0.0<br>1.0<br>0.956<br>1.337<br>0.00 |

Text Captions: Cuando la tarifa fija se muestre, encuentre la sección 'Policy Indicators'.

| FAC NON PAR @                              | 0.00          | FAC NON PAR @              | 0.00  |
|--------------------------------------------|---------------|----------------------------|-------|
| FAC LC @                                   | 0.00          | FAC LC @                   | 0.00  |
| FAC eRx LC @                               | N/A           | FAC eRx LC @               | N/A   |
| FAC EHR LC @                               | N/A           | FAC EHR LC @               | N/A   |
| FAC PORS LC @                              | N/A           | FAC PQRS LC @              | N/A   |
| FAC EHR PORS LC @                          | N/A           | FAC EHR PQRS LC @          | N/A   |
| FAC 2014 eRx/EHR LC @                      | N/A           | FAC 2014 eRx/EHR LC @      | N/A   |
| FAC 2014 eRx/EHR PQRS LC @                 | N/A           | FAC 2014 eRx/EHR PQRS LC @ | N/A   |
| Policy Indicators 🥹                        |               |                            |       |
| Status @                                   | В             |                            |       |
| Global Surgery @                           | XXX           | LCDs 🔮                     |       |
| Facility Pricing @                         |               | Conversion Factor          | 0.0   |
| PC/IC Si el 'Status' mues                  | tra B o P. es | Update Factor @            | 0.0   |
| Preoperative Percenta                      | obenumado     | Work RVU                   | 0.0   |
| Intraoperative Percent, Stempte un service | o agrupado.   | FAC PE RVU                 | 0.0   |
| Postoperative Percentage                   | 0.0           | NON FAC PE RVU             | 0.0   |
| Multiple Surgery                           | 9             | Malpractice RVU 🔮          | 0.0   |
| Bilateral Surgery @                        | 9             | Work GPCI @                | 1.0   |
| Assistant At Surgery @                     | 9             | Practice GPCI @            | 0.956 |
| Two Surgeons 🔞                             | 9             | Malpractice GPCI @         | 1.337 |
| Team Surgery 🕜                             | 9             | MPPR @                     | 0.00  |
| E 1                                        |               |                            |       |

Text Captions: Si el 'Status' muestra B o P, es siempre un servicio agrupado.

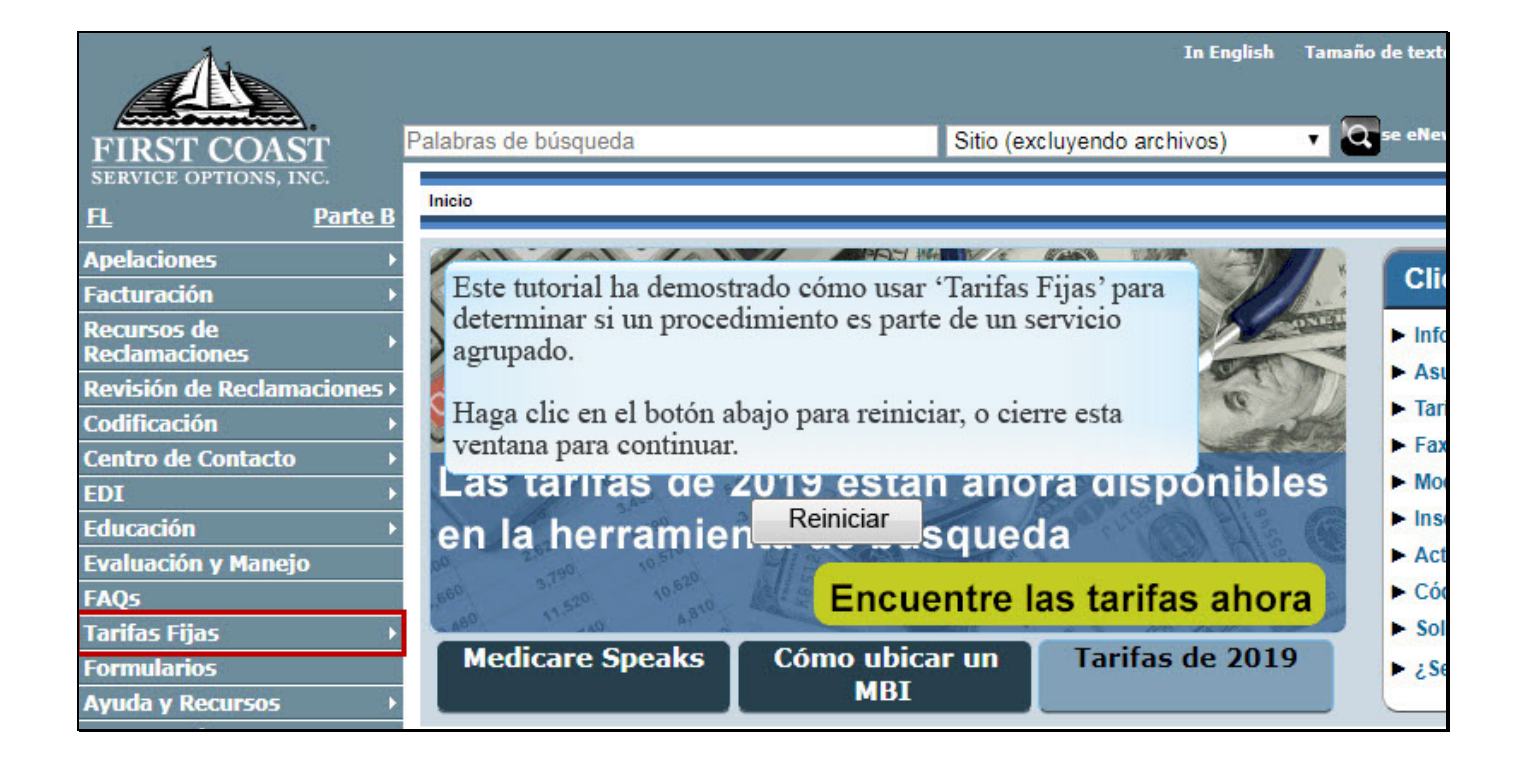

Text Captions: Este tutorial ha demostrado cómo usar 'Tarifas Fijas' para determinar si un procedimiento es parte de un servicio agrupado.

Haga clic en el botón abajo para reiniciar, o cierre esta ventana para continuar.